# HART<sup>®</sup> Handheld DD Installation & Operation Manual

# MT3809G Series Variable Area Flow Meters

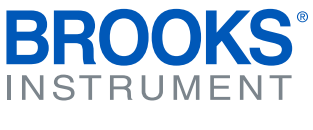

Beyond Measure

# Essential Instructions Read before proceeding!

Brooks Instrument designs, manufactures and tests its products to meet many national and international standards. These products must be properly installed, operated and maintained to ensure they continue to operate within their normal specifications. The following instructions must be adhered to and integrated into your safety program when installing, operating and maintaining Brooks Instrument products.

- · To ensure proper performance, use qualified personnel to install, operate, update, program and maintain the product.
- Read all instructions prior to installing, operating and servicing the product. If this instruction manual is not the correct manual, please see back cover for local sales office contact information. Save this instruction manual for future reference.
- A WARNING: Do not operate this instrument in excess of the specifications listed in the Instruction and Operation Manual. Failure to heed this warning can result in serious personal injury and / or damage to the equipment.
- If you do not understand any of the instructions, contact your Brooks Instrument representative for clarification.
- Follow all warnings, cautions and instructions marked on and supplied with the product.
- A WARNING: Prior to installation ensure this instrument has the required approval ratings to meet local and national codes. Failure to heed this warning can result in serious personal injury and / or damage to the equipment.
- Install your equipment as specified in the installation instructions of the appropriate instruction manual and per applicable local and national codes. Connect all products to the proper electrical and pressure sources.
- Operation: (1) Slowly initiate flow into the system. Open process valves slowly to avoid flow surges. (2) Check for leaks around the flow meter inlet
  and outlet connections. If no leaks are present, bring the system up to the operating pressure.
- Please make sure that the process line pressure is removed prior to service. When replacement parts are required, ensure that qualified people use replacement parts specified by Brooks Instrument. Unauthorized parts and procedures can affect the product's performance and place the safe operation of your process at risk. Look-alike substitutions may result in fire, electrical hazards or improper operation.
- Ensure that all equipment doors are closed and protective covers are in place to prevent electrical shock and personal injury, except when
  maintenance is being performed by qualified persons.
- A WARNING: For liquid flow devices, if the inlet and outlet valves adjacent to the devices are to be closed for any reason, the devices must be completely drained. Failure to do so may result in thermal expansion of the liquid that can rupture the device and may cause personal injury.

#### European Pressure Equipment Directive (PED)

All pressure equipment with an internal pressure greater than 0.5 bar (g) and a size larger than 25mm or 1" (inch) falls under the Pressure Equipment Directive (PED).

- · The Specifications Section of this manual contains instructions related to the PED directive.
- Products described in this manual are in compliance with EN directive 97/23/EC.
- · All Brooks Instrument Flowmeters fall under fluid group 1.
- Products larger than 25mm or 1" (inch) are in compliance with PED category I, II or III.
- Products of 25mm or 1" (inch) or smaller are Sound Engineering Practice (SEP).

#### European Electromagnetic Compatibility (EMC)

The Brooks Instrument (electric/electronic) equipment bearing the CE mark has been successfully tested to the regulations of the Electro Magnetic Compatibility (EMC directive 2004/108/EC).

Special attention however is required when selecting the signal cable to be used with CE marked equipment.

Quality of the signal cable, cable glands and connectors:

Brooks Instrument supplies high quality cable(s) which meets the specifications for CE certification.

If you provide your own signal cable you should use a cable which is overall completely screened with a 100% shield.

"D" or "Circular" type connectors used should be shielded with a metal shield. If applicable, metal cable glands must be used providing cable screen clamping. The cable screen should be connected to the metal shell or gland and shielded at both ends over 360 Degrees.

The shield should be terminated to an earth ground.

Card Edge Connectors are standard non-metallic. The cables used must be screened with 100% shield to comply with CE certification.

The shield should be terminated to an earth ground.

For pin configuration : Please refer to the enclosed Instruction Manual.

## ESD (Electrostatic Discharge)

CAUTION: This instrument contains electronic components that are susceptible to damage by static electricity. Proper handling procedures must be observed during the removal, installation or other handling of internal circuit boards or devices.

Handling Procedure:

- 1. Power to unit must be removed.
- 2. Personnel must be grounded, via a wrist strap or other safe, suitable means before any printed circuit card or other internal device is installed, removed or adjusted.
- 3. Printed circuit cards must be transported in a conductive container. Boards must not be removed from protective enclosure until immediately before installation. Removed boards must immediately be placed in protective container for transport, storage or return to factory.

Comments

This instrument is not unique in its content of ESD (electrostatic discharge) sensitive components. Most modern electronic designs contain components that utilize metal oxide technology (NMOS, SMOS, etc.). Experience has proven that even small amounts of static electricity can damage or destroy these devices. Damaged components, even though they appear to function properly, exhibit early failure.

# Contents

| Section | 1 Introduction |   |
|---------|----------------|---|
| [       | Description    | 4 |

## Section 2 Installation

|                      | _ |
|----------------------|---|
| Device Configuration | 5 |
|                      | U |
| 0                    |   |

## Section 3 Operation

| Start Communication                          | 11 |
|----------------------------------------------|----|
| Example - Access Process Variables           | 12 |
| Example - Verify Tag Number                  | 12 |
| Example - Verify Engineering Units and Range |    |
| Example - Set Low Alarm to Enable            | 13 |
|                                              |    |

| Warranty, Local Sales/Service | Contact Information | Back Cover |
|-------------------------------|---------------------|------------|
|-------------------------------|---------------------|------------|

### Description

This document will describe the procedure for removing the existing 3809 Device description (DD) and installing the 3809G DD to the 475 HART Handheld (HH) using the SD card from the 475HH and the "Easy Upgrade Utility" program.

Once installed access to the HART commands are available for Model 3809G.

Equipment Needed: Computer with SD slot, 475 Handheld

### **Device Configuration**

This section contains the procedures for the installation of the 3809G DD.

a. Copy supplied 3809G DD files to location:

<Easy Upgrade Utility installation folder\*>\MMI\Field Communicator Easy Upgrade Utility 3.6\PC Database\DD\HART\en

\*note: the actual <Easy Upgrade Utility installation folder\*> depends on original user installation of the Easy Upgrade Utility, e.g. C:\Program Files (x86)

- b. Remove SD card from 475HH
- c. Insert SD card into slot of computer
- d. Make sure the SD card is recognized (a new drive should be visible in Windows Explorer)
- e. Start "Easy Upgrade Utility"
- f. Press "Connect" (2. Connect Card Reader; Connection type Card Reader)

| Upgrade                               | Upgrade                                     |          | Help         |
|---------------------------------------|---------------------------------------------|----------|--------------|
| Licensing & Registration<br>Utilities | 1. Update PC                                |          |              |
| Settings                              | Update PC Last updated: 12/01/2016 13:49:54 |          | More Details |
| Website                               | 2. Connect Card Reader                      |          |              |
|                                       | Not connected                               | 6        |              |
|                                       | Connection type Card Reader +               | Connect  |              |
|                                       | 3. Upgrade System Card                      |          |              |
|                                       | Not connected                               | $\frown$ | More Options |
|                                       | (                                           |          |              |
|                                       |                                             |          |              |

| Field Communicator Easy Upgra         | de Utility 3.6 |                    |                          |            |              |
|---------------------------------------|----------------|--------------------|--------------------------|------------|--------------|
| Upgrade                               | Upgrad         | de                 |                          |            | Help         |
| Licensing & Registration<br>Utilities | 1. Update      | PC                 | 1-1-1-1-1-1-2-01-0010    | 12 40 54   |              |
| Settings                              | Updat          | e PC               | Last updated: 12/01/2016 | 5 13:49:04 | More Details |
| Website                               | 🖌 2. Connec    | t Card Reader      |                          |            |              |
|                                       |                |                    | Connected                | 6          |              |
|                                       |                | Connection type    | Card Reader              | Disconnect |              |
|                                       | Unit Name:     | None               |                          |            | More Details |
|                                       | 🖌 3. Upgrad    | le System Card     |                          |            |              |
|                                       | System C       | Card is up to date |                          |            | More Options |
|                                       |                |                    |                          |            |              |
|                                       |                |                    |                          |            |              |
|                                       |                |                    |                          |            |              |
|                                       |                |                    |                          |            |              |

g. This screen will be visible when connected:

## h. Select "More Options"

| Upgrade                               | Upgrad      | de                |                          |            | Help         |
|---------------------------------------|-------------|-------------------|--------------------------|------------|--------------|
| Licensing & Registration<br>Utilities | 1. Update   | PC                |                          |            |              |
| Settings                              | Update      | e PC              | Last updated: 12/01/2016 | 5 13:49:54 | More Details |
| Website                               | 🖌 2. Connec | t Card Reader     |                          |            |              |
|                                       |             | 21                | Connected                | 8          |              |
|                                       |             | Connection type   | Card Reader              | Disconnect |              |
|                                       | Unit Name:  | None              |                          |            | More Details |
|                                       | 🖌 3. Upgrad | e System Card     |                          |            |              |
|                                       | System C    | ard is up to date |                          |            | More Options |
|                                       |             |                   |                          |            | $\sim$       |
|                                       |             |                   |                          |            |              |
|                                       |             |                   |                          |            |              |

- i. Go to "DDs" option.
- j. On the card reader look for DD named "Brooks Instrument 38xxVA Rev 1 DD1"
- k. Check the box and select "Remove"

| and the second second se | le Utility 3.6                                                                                                    | E 8 23                                                                                                    |
|----------------------------------------------------------------------------------------------------|----------------------------------------------------------------------------------------------------|----------------------------------------------------------------------------------------------------|
| pgrade                                                                                                    | Upgrade                                                                                                    | Help                                                                                                    |
| icensing & Registration                                                                                                    |                                                                                                    |                                                                                                    |
| tilities                                                                                                    | 1. Update PC                                                                                                    |                                                                                                    |
| ettings                                                                                                    | Last updated: 12/01/2016 13:45:54                                                                                                    | More Details                                                                                                    |
| ebsite                                                                                                    | ✓ 2. Connect Card Reader                                                                                                    |                                                                                                    |
|                                                                                                    | Connected                                                                                                    |                                                                                                    |
|                                                                                                    | Connection type Card Reader + Disconnect                                                                                                    |                                                                                                    |
|                                                                                                    | Unit Name: None                                                                                                    | More Details                                                                                                    |
|                                                                                                    |                                                                                                    |                                                                                                    |
|                                                                                                    | System Card is up to date                                                                                                    | Close Tabs View                                                                                                    |
|                                                                                                    |                                                                                                    |                                                                                                    |
|                                                                                                    | System Software DDs HART configuration                                                                                                    | 1/120.04-0                                                                                                    |
|                                                                                                    | PC Database (English) U/U/U/KB Card Header                                                                                                    | 1/128.0KB                                                                                                    |
|                                                                                                    |                                                                                                    |                                                                                                    |
|                                                                                                    | HART BESTA                                                                                                    |                                                                                                    |
|                                                                                                    | HART                                                                                                    | -                                                                                                    |
|                                                                                                    |                                                                                                    | her Messtechnik                                                                                                    |
|                                                                                                    | HART<br>HART<br>Fieldbus<br>Fieldbus<br>South of the second second | her Messtechnik                                                                                                    |
|                                                                                                    | HART     HART     Heldbus     Fieldbus     Soverall     Soveralll              | her Messtechnik                                                                                                    |
|                                                                                                    | HART     HART     H     Heldbus     Heldbus     H              | her Messtechnik<br>ument<br>strument 38xVA Rev 1 DD 1 (r<br>strument QUANTIM Rev 1 DD<br>ustrument TRI-20 Rev 1 DD 1 (e |
|                                                                                                    | HART     HART     Heldbus     Heldbus              | her Messtechnik<br>ument<br>istrument 38xvVA Rev 1 DD 1 (r<br>strument TRI-20 Rev 1 DD 1 [e<br>,                        |
|                                                                                                    | Image: state state                           | her Messtechnik<br>sment<br>strument 38xVA Rev 1 DD 1 (r<br>strument 7RI-20 Rev 1 DD 1 (e                               |
|                                                                                                    | HART     HART     Heldbus     Heldbus              | her Messtechnik                                                                                                    |
|                                                                                                    | HART     HART     HART     HART     Heldbus     Heldbus     Select All     Clear Al     Femore     Femore                                                                                                    | her Messtechnik<br>men<br>strument SlovA Rev I DD 1 (r<br>strument TRI-20 Rev I DD 1 (e<br>,<br>Select Al Clear Al      |
|                                                                                                    | HART     HART     Heldbus     Fieldbus     Select All     Clear Al     Remove                                                                                                    | her Messtechnik<br>enel<br>strument SavVA Rev 1 DD 1 (r<br>strument TRI-20 Rev 1 DD 1 (e<br>, ,<br>Select Al Clear Al   |

I. Check if DD "Brooks Instrument 38xxVA Rev 1 DD1" was removed

|  |         | Bopp & Reuther Messtech    | nnik               |
|--|---------|----------------------------|--------------------|
|  | Ē.      | Bourdon Haenni             |                    |
|  | ė 🔲     | Brooks Instrument          |                    |
|  |         | Brooks Instrument QU       | ANTIM Rev 1 DD     |
|  |         | Brooks Instrument TR       | 1-20 Rev 1 DD 1 (e |
|  | ÷       | BTG                        |                    |
|  | ÷       | Buerkert Fluid Control Sys | stems              |
|  | ÷       | CIDRA CORP.                |                    |
|  | ÷       | CSI                        |                    |
|  | T. tame |                            |                    |

m. Go to the PC data base and look for DD: "Brooks Instruments 38xxVA Rev 1 DD 2"

n. Check the box and answer YES to the pending question (Check an untested package?)

| Field Communicator Easy Upgrad | e Utility 3.6                                                                                                    |                                                                                                    |
|--------------------------------|----------------------------------------------------------------------------------------------------|----------------------------------------------------------------------------------------------------|
| Upgrade                        | Upgrade                                                                                                    | Help                                                                                                    |
| Licensing & Registration       | 1. Update PC                                                                                                    |                                                                                                    |
| Settings                       | Last updated: 12/01/2016 13:49:54                                                                                                    | More Details                                                                                                    |
| Website                        | 2. Connect Card Reader                                                                                                    |                                                                                                    |
|                                | Connected                                                                                                    | 6                                                                                                    |
|                                | Connection type Card Reader                                                                                                    | Disconnect                                                                                                    |
|                                | Unit Name: None                                                                                                    | More Details                                                                                                    |
|                                | 3. Upgrade System Card Field Communicator Easy Upgrade Utility                                                                                                    | 23                                                                                                    |
|                                | Differences exist between  Check an untested package?  Check an untested package?                                                                                                    | Close Tabs View                                                                                                    |
|                                | PC Database (English)                                                                                                    | Yes No /0.0 kB                                                                                                    |
|                                | BIFFI<br>Bopp & Rether Messtechnik<br>Bourdon Heenni<br>Brocks Instrument<br>Socks Anstrument SBAWA Rev 1 DD 1 (<br>Socks Instrument TRI-20 Rev 1 DD 1 (<br>Brocks Instrument TRI-20 Rev 1 DD 1 (<br>BTG<br>IIII) | Bopp & Reuther Messtechnik<br>Bourdon Haenni<br>Brooks Instrument QUANTIM Rev 1 DD<br>Brooks Instrument TRI-20 Rev 1 DD 1 (e<br>BTG<br>Buerkert Fluid Control Systems<br>CIDRA CORP.<br>CSI<br>10 |
|                                | Select All Clear All Remo                                                                                                    | ve Select All Clear All                                                                                                    |
|                                |                                                                                                    |                                                                                                    |
|                                |                                                                                                    |                                                                                                    |

o. Press the "arrows" for transferring the DD to the card reader

| Ungrado                             | Ungrad                                                                                                    | le                                                                                                    |                                                                                                    |                                                                                                    | Help                                                                                                    |
|-------------------------------------|----------------------------------------------------------------------------------------------------|----------------------------------------------------------------------------------------------------|----------------------------------------------------------------------------------------------------|----------------------------------------------------------------------------------------------------|----------------------------------------------------------------------------------------------------|
| Upgrade<br>Licensing & Registration | opproc                                                                                                    |                                                                                                    |                                                                                                    |                                                                                                    | L                                                                                                    |
| Utilities                           | 1. Update                                                                                                    | PC                                                                                                    |                                                                                                    |                                                                                                    |                                                                                                    |
| Settings                            | Update                                                                                                    | e PC                                                                                                    | Last updated: 12/01/2016 13                                                                                                    | 3:49:54                                                                                                    | More Details                                                                                                    |
| Website                             | 🖌 2. Connec                                                                                                    | t Card Reader                                                                                                    |                                                                                                    |                                                                                                    |                                                                                                    |
|                                     |                                                                                                    | -                                                                                                    | Connected                                                                                                    | 6                                                                                                    |                                                                                                    |
|                                     |                                                                                                    | Connection type                                                                                                    | Card Reader                                                                                                    | - Disconnect                                                                                                    |                                                                                                    |
|                                     | Unit Name:                                                                                                    | None                                                                                                    |                                                                                                    |                                                                                                    | More Details                                                                                                    |
|                                     | System Software                                                                                                    | e DDs HART config                                                                                                    | uration                                                                                                    |                                                                                                    |                                                                                                    |
|                                     |                                                                                                    |                                                                                                    |                                                                                                    |                                                                                                    |                                                                                                    |
|                                     | System Softwar                                                                                                    | e DDs HART config                                                                                                    | uration<br>1/144.0 kB                                                                                                    | ( Card Reader                                                                                                    | 0/0.0 kB                                                                                                    |
|                                     | System Software<br>PC Datat                                                                                                    | e DDs HART config<br>base (English)                                                                                                    | uration<br>1/144.0 kB                                                                                                    | Card Reader                                                                                                    | 0/0.0 kB                                                                                                    |
|                                     | System Softwarr                                                                                                    | e DDs HART config<br>base (English)<br>BIFFI<br>Bopp & Reuther Messtect<br>burden Haenni                                                                                                    | uration<br>1/144.0 kB                                                                                                    | Card Reader                                                                                                    | 0/0.0 kB<br>Messtechnik                                                                                                    |
|                                     | System Softwarn PC Data PC Data B B B B B C B B C B C B B C B C B B C B C B B C B C | e DDs HART config<br>base (English)<br>SIFFI<br>loopp & Reuther Messtect<br>loopd & Reuther Messtect<br>loopd & Instrument<br>Beople (Instrument B                                                                                                    | uration 1/144.0 kB                                                                                                    | Card Reader                                                                                                    | 0/0.0 kB<br>Messtechnik ^<br>nt<br>ment QUANTIM Rev 1 D0<br>Meser TB1 20 D1 /                                                 |
|                                     | System Softwar                                                                                                    | e DDs HART config<br>base (English)<br>NFFI<br>loop & Reuther Messtect<br>lourdon Haenni<br>trooks instrument 8<br>Brooks Instrument 38                                                                                                    | uration<br>1/141.0.kB<br>hnik<br>xVA Rev 1 DD (/<br>XXVA Rev 1 DD (/                                                                                                    | Card Reader<br>Bopp & Reuther<br>Brooks Instrume<br>Brooks Instrume<br>BTG                                                                                                    | 0/0.0 kB<br>Messtechnik A<br>nt<br>ment QUANTIM Rev 1 DD<br>ment TRI-20 Rev 1 DD 1 (e                                         |
|                                     | System Software                                                                                                    | e DDs HART config<br>base (English)<br>IIFFI<br>Jopp & Reuther Messted<br>Jourdon Haenni<br>Brooks Instrument 38<br>Brooks Instrument 78<br>Brooks Instrument 70                                                                                                    | uration<br>1/144.0kB<br>hnik<br>xvVA Rev 1 DD (i)<br>xvVA Rev 1 DD 2<br>JANTIM Rev 1 DD<br>1/2 DR ev 1 DD 1 (c                                                                                                    | Card Reader<br>Bopp & Reuther I<br>Brooks Instrume<br>Brooks Instrume<br>Brooks Instrume<br>Brooks Instrume<br>Brooks Instrume<br>Brook Instrume<br>CIDRA CORP.                                                                                                    | 0/00kB<br>Messtechnik A<br>nt<br>ment QUANTIM Rev 1 DD<br>ment TRI-20 Rev 1 DD 1 (e<br>introl Systems                         |
|                                     | System Softwarn PC Data PC Data PC Data PC Data PC B PC B PC B PC B PC B PC B PC B PC B                                                                                                    | e DDs HART config<br>base (English)<br>DIFFI<br>Jopp & Reuther Messted<br>Jourdon Haenni<br>Brooks Instrument 38<br>Brooks Instrument 38<br>Brooks Instrument 17<br>Brooks Instrument 17<br>Brooks Instrument 17<br>Brooks Instrument 17                                                                                                    | uration<br>1/144.0 kB<br>hnik<br>xvVA Rev I DD (i<br>xvVA Rev I DD (i<br>-20 Rev I DD 1 (c<br>+                                                                                                    | Card Reader<br>Bopp & Reuther (<br>Brooks Instrume<br>Brooks Instrume<br>Brooks Instrume<br>Brooks Instrume<br>Brooks Instrume<br>Brooks Instrume<br>Brooks Instrume<br>Brooks Instrume<br>Buerkent Fluid Cc<br>Buerkent Fluid Cc<br>CIDRA CORP.<br>IIIIIIIIIIIIIIIIIIIIIIIIIIIIIIIIIIII                                                                                                    | 0/0.0 kB<br>Messtechnik<br>nt<br>ment QUANTIM Rev 1 DD<br>ment TRI-20 Rev 1 DD 1 (e<br>introl Systems                         |
|                                     | System Softwan                                                                                                    | e DDs HART config<br>base (English)<br>INFFI<br>Jopp & Reuther Messted<br>Jourdon Haenni<br>Brocks Instrument 8<br>Brocks Instrument 9<br>Brocks Instrument 0<br>Brocks Instrument 10<br>Brocks Instrument 17<br>Brocks Instrument 18<br>Brocks Instrument 18<br>Brocks Instrument 1 | uration<br>1/144.0 kB<br>hnik<br>xvVA Rev 1 DD (I)<br>xvVA Rev 1 DD (I)<br>xvVA Rev 1 DD (I)<br>xvVA Rev 1 DD (I)<br>-20 Rev 1 DD 1 (e<br>+<br>4<br>(Dasc 20)                                                                                                    | Card Reader<br>Bopp & Reuther I<br>Brocks Instrume<br>Brocks Instrume<br>Brocks Instrume<br>Brocks Instrume<br>Brocks Instrume<br>Brocks Instrume<br>Brocks Instrume<br>Brocks Instrume<br>Brocks Instrume<br>Brocks Instrume<br>Buerker Fluid CC<br>CIDRA CORP.                                                                                                    | 0/0.0 kB<br>Messtechnik<br>nt<br>ment QUANTIM Rev 1 DD<br>ment TRI-20 Rev 1 DD 1 (e<br>introl Systems                         |
|                                     | System Softwan                                                                                                    | e DDs HART config<br>base (English)<br>INFFI<br>Jopp & Reuther Messted<br>Jourdon Haenni<br>Brocks Instrument 8<br>Brocks Instrument 9<br>Brocks Instrument 00<br>Brocks Instrument 10<br>Brocks Instrument 10<br>Brocks Instrument  | uration<br>1/144.0 kB<br>hnik<br>xvVA Rev 1 DD (I)<br>xvVA Rev 1 DD (I)<br>xvA Rev 1 DD (I)<br>xvA Rev 1 DD (I)<br>-20 Rev 1 DD 1 (e<br>,<br>All Clear All                                                                                                    | Card Reader<br>Bopp & Reuther (<br>Brocks Instrume)<br>Brocks Instrume<br>Brocks Instrume<br>Brocks Instrume<br>Brocks Instrume<br>Brocks Instrume<br>Brocks Instrume<br>Brocks Instrume<br>Buerker Fluid Co<br>CIDRA CORP.<br>Buerker Fluid Co<br>Buerker Fluid Co<br>Buerke | 0/0.0 kB<br>Messtechnik<br>nt<br>ment QUANTIM Rev 1 DD<br>ment TRI-20 Rev 1 DD 1 (e<br>introl Systems<br>Select All Clear All |
|                                     | System Softwan                                                                                                    | e DDs HART config<br>base (English)<br>IIFFI<br>Joop & Reuther Messted<br>Jourdon Haenni<br>Brooks Instrument 8<br>Brooks Instrument 9<br>Brooks Instrument 00<br>Brooks Instrument 10<br>Brooks Instrument 10<br>Brooks Instrument  | uration<br>1/144.0 kB<br>hnik<br>wvVA Rev 1 DD (I<br>xvXA Rev 1 DD L(I<br>xvXA Rev 1 DD L(I<br>xvXA Rev 1 DD L(I<br>-20 Rev 1 DD L(I<br>-20 Rev 1 DD L(I)<br>-20 Rev 1 DD L(I)<br>-20 Rev 1 DD L | Card Reader<br>Bopp & Reuther I<br>Brocks Instrume<br>Brocks Instrume<br>Brocks Instrume<br>Brocks Instrume<br>Brocks Instrume<br>Brocks Instrume<br>Brocks Instrume<br>Brocks Instrume<br>Brocks Instrume<br>Buerker Fluid CC<br>DRA CORP.<br>CSI<br>M                                                                                                    | 0/00 kB<br>Messtechnik<br>nt<br>ment QUANTIM Rev 1 DD<br>ment TRI-20 Rev 1 DD 1 (e<br>introl Systems<br>Select All Clear All  |

| eld Communicator Easy Upgrade | Upinty 3.6                                                                                                    | C 12 23                                                                |
|-------------------------------|----------------------------------------------------------------------------------------------------|------------------------------------------------------------------------|
| grade                         | Upgrade                                                                                                    | Help                                                                   |
| nsing & Registration<br>ties  | 1. Updato PC                                                                                                    |                                                                        |
| ngs                           | Update PC                                                                                                    | 153 More Details                                                       |
| ilte                          | 🖌 2. Connect Carti Reader                                                                                                    |                                                                        |
|                               | Connected                                                                                                    | - 6                                                                    |
|                               | Connection type Card Beader                                                                                                    | + Daconvect                                                            |
|                               | Ltvik Hame                                                                                                    | More Details                                                           |
|                               | BIFF)                                                                                                    | Download is complete.                                                  |
|                               | Brocks Instrument 38aVA Rev 1 00 1 /-                                                                                                    | OK                                                                     |
|                               | Brooks Instrument 38XWA Rev I DO 21     Brooks Instrument QUANTIM Sev I DO     Brooks Instrument TRI-30 Rev I OD 1     Brooks Instrument TRI-30 Rev I OD 1 | Br Etg<br>Buerken fluid Control Systems<br>H ⊂ OpinA Cone.<br>B ⊂ Cisi |
|                               | Select All Dear Al                                                                                                    | Remove Select All Dear All                                             |
|                               |                                                                                                    |                                                                        |
|                               |                                                                                                    |                                                                        |

p. Confirmation will be received when the new DD is installed on the card reader

q. DD can be seen in the card reader location

| Field Communicator Easy Upgrad | de Utility 3.6                                               |                                   |             |     |                              |                                                      |  |
|--------------------------------|--------------------------------------------------------------|-----------------------------------|-------------|-----|------------------------------|------------------------------------------------------|--|
| Upgrade                        | Upgrad                                                       | e                                 |             |     |                              | Help                                                 |  |
| Licensing & Registration       | 1. Update I                                                  | PC                                |             |     |                              |                                                      |  |
| Settings                       | Update                                                       | Last updated: 12/01/2016 13:49:54 |             |     |                              |                                                      |  |
| Website                        | 📝 2. Connect Card Reader                                     |                                   |             |     |                              |                                                      |  |
|                                |                                                              |                                   | Connected   |     | - 6                          |                                                      |  |
|                                |                                                              | Connection type                   | Card Reader |     | + Disconnect                 |                                                      |  |
|                                | Unit Name:                                                   | None                              |             |     |                              | More Details                                         |  |
|                                | 3. Upgrade                                                   | System Card                       |             |     |                              |                                                      |  |
|                                | Differences exist between PC and System Card Close Tabs View |                                   |             |     |                              |                                                      |  |
|                                |                                                              |                                   |             |     |                              |                                                      |  |
|                                | System Software DDs HART configuration                       |                                   |             |     |                              |                                                      |  |
|                                | PC Databa                                                    | ase (English)                     | 0/0.0 kB    |     | Card Reader                  | 0/0.0 kB                                             |  |
|                                | HART                                                         |                                   |             | Г   | BESTA                        |                                                      |  |
|                                | E- Fieldbus                                                  |                                   |             |     | BIFFI<br>Boop & Reuther      | Messtechnik                                          |  |
|                                |                                                              |                                   |             |     | Bourden Hachr                | i                                                    |  |
|                                |                                                              |                                   | 1           | >>> | Brooks Instrum               | rument 38XXVA Rev 1 DD 2                             |  |
|                                |                                                              |                                   |             |     | Brooks Instr<br>Brooks Instr | ument QUANTIM Rev 1 DD<br>ument TRI-20 Rev 1 DD 1 (e |  |
|                                |                                                              |                                   |             |     | BTG                          | , -                                                  |  |
|                                |                                                              |                                   |             |     |                              |                                                      |  |
|                                | Select All Clear All Remove                                  |                                   |             |     |                              | Select All Clear All                                 |  |
|                                |                                                              |                                   |             |     |                              |                                                      |  |
|                                |                                                              |                                   |             |     | 1                            |                                                      |  |
|                                |                                                              |                                   |             |     |                              |                                                      |  |
|                                |                                                              |                                   |             |     |                              |                                                      |  |

#### r. Select "Disconnect"

| Field Communicator Easy Upgrat | e Utility 3.6                                                                                                    |                                                                              |
|--------------------------------|----------------------------------------------------------------------------------------------------|------------------------------------------------------------------------------|
| Jograde                        | Upgrade                                                                                                    | Help                                                                         |
| icensing & Registration        | 4.11.4.1.00                                                                                                    |                                                                              |
| Jtilities                      | 1. Update PC                                                                                                    |                                                                              |
| ettings                        | Update PC                                                                                                    | More Details                                                                 |
| Vebsite                        | Z. Connect Card Reader                                                                                                    |                                                                              |
|                                |                                                                                                    |                                                                              |
|                                | Connected                                                                                                    |                                                                              |
|                                | Connection type Card Reader                                                                                                    | rieu                                                                         |
|                                | Unit Name: None                                                                                                    | More Details                                                                 |
|                                | 3. Upgrade System Card                                                                                                    |                                                                              |
|                                | Differences exist between PC and System Card                                                                                                    | Gers Take Marrie                                                             |
|                                |                                                                                                    | Close Tabs View                                                              |
|                                | and the second second se                                                                                                    |                                                                              |
|                                | System Software DDs HART configuration                                                                                                    |                                                                              |
|                                | PC Database (English) 0/0.0 kB (Card Re                                                                                                    | ader 0/0.0 kB                                                                |
|                                |                                                                                                    |                                                                              |
|                                | HART HE                                                                                                    | ESTA                                                                         |
|                                | tendbus tendbus tendb | IFFI                                                                         |
|                                |                                                                                                    | ourdon Haenni                                                                |
|                                | >>>> P                                                                                                    | rooks Instrument                                                             |
|                                |                                                                                                    | Brooks Instrument 38XXVA Rev 1 DD 2 (<br>Brooks Instrument OLIANTIM Rev 1 DD |
|                                |                                                                                                    | Brooks Instrument TRI-20 Rev 1 DD 1 (e                                       |
|                                |                                                                                                    | TG *                                                                         |
|                                |                                                                                                    | m +                                                                          |
|                                | Columb All Course No. Course                                                                                                    | Columb All                                                                   |
|                                | Select All Cledi All Remove                                                                                                    | Select Al Clear Al                                                           |
|                                |                                                                                                    |                                                                              |
|                                |                                                                                                    |                                                                              |
|                                |                                                                                                    | 1                                                                            |

- s. Remove the SD card from the computer
- t. Install the SD card into the 475HH
- u. HART communication with the model 3809G is now available

## **Start Communication**

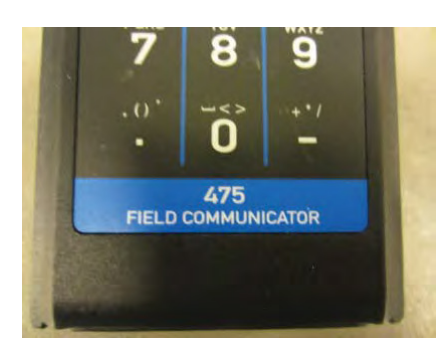

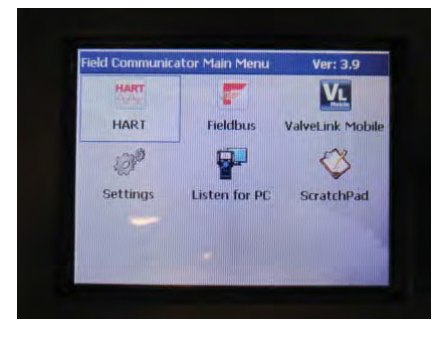

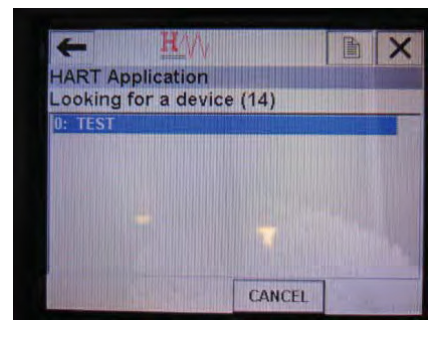

#### a. Select "CONT"

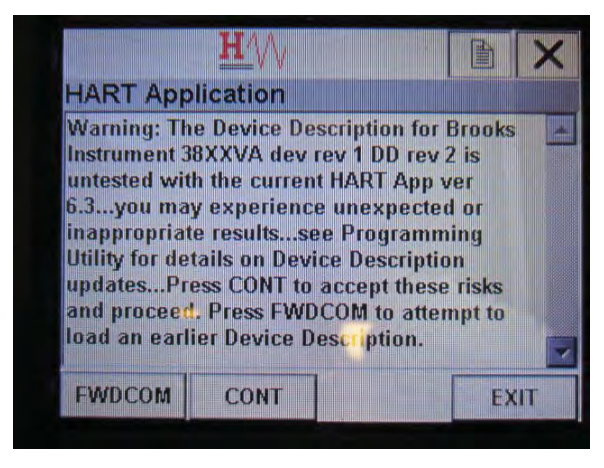

## **Brooks Instrument**

## Example - Access Process Variables:

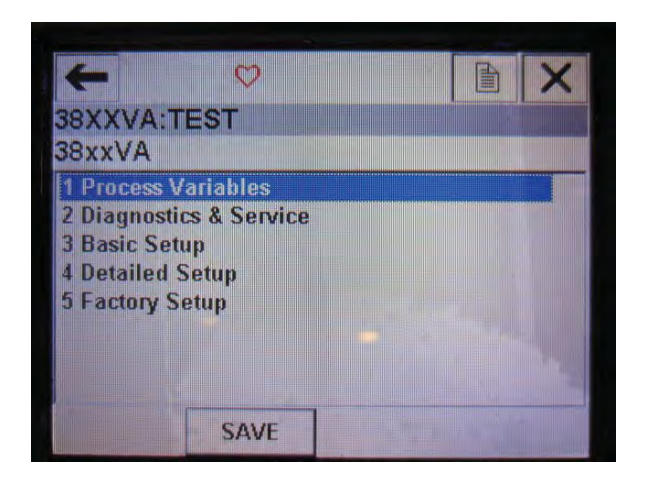

## Example - Verify Tag Number:

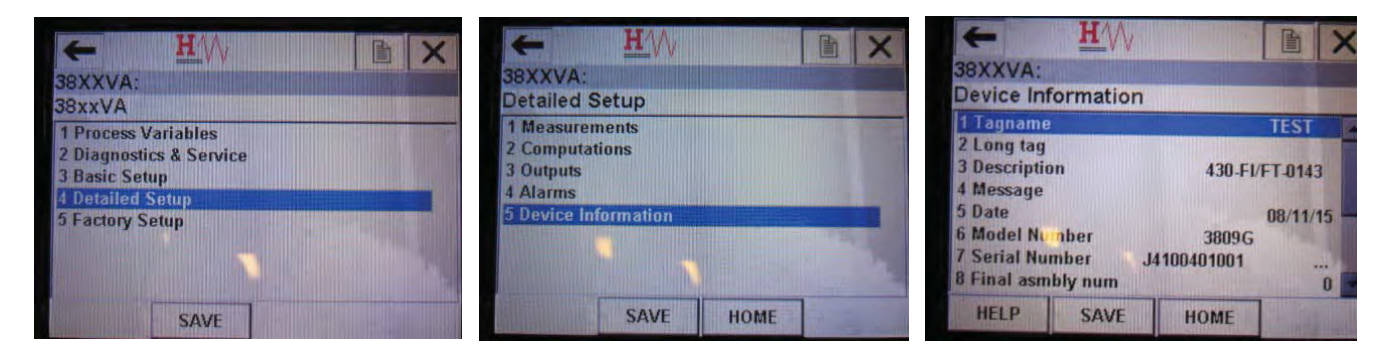

## **Example - Verify Engineering Units and Range**

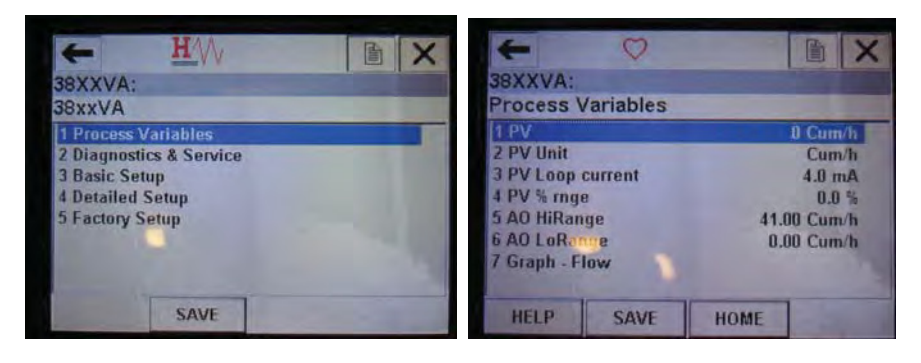

## Example - Set Low Alarm to Enable:

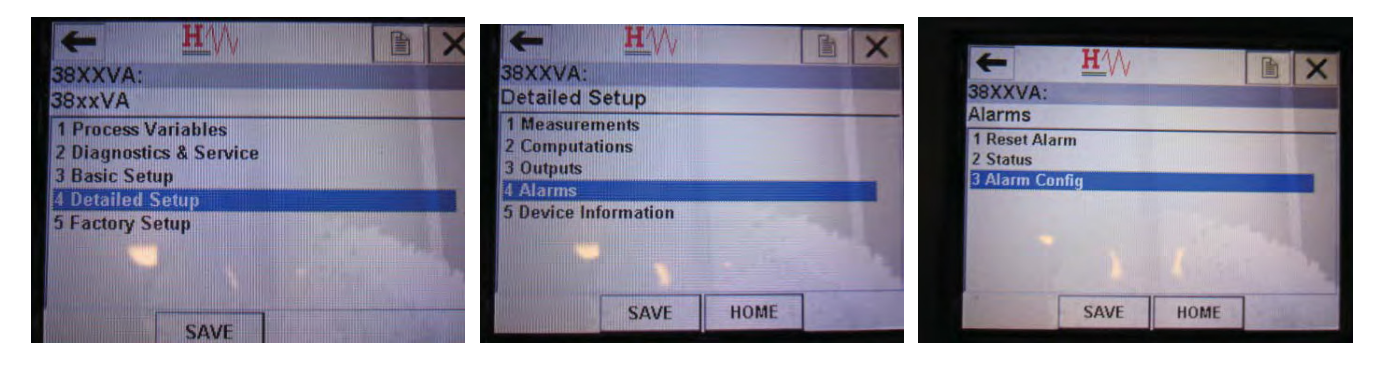

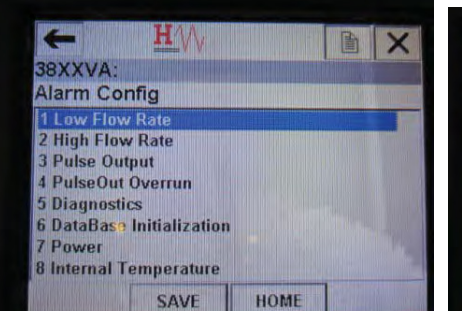

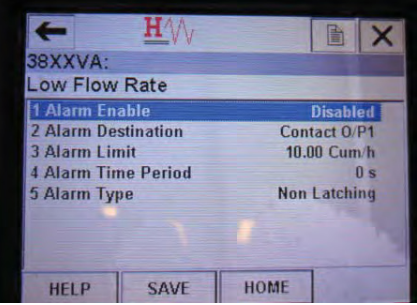

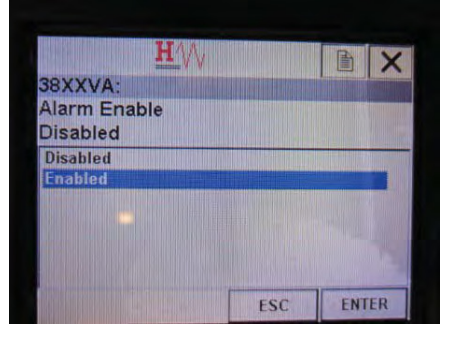

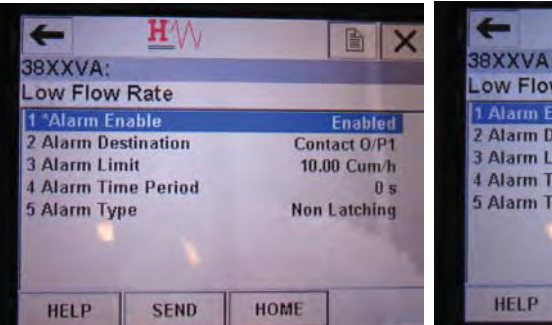

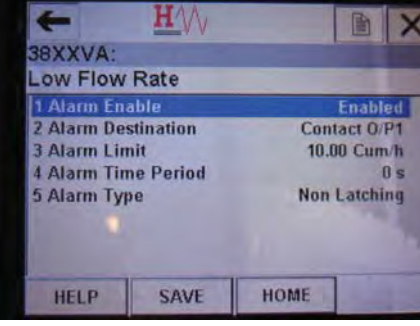

#### LIMITED WARRANTY

Visit www.BrooksInstrument.com for the terms and conditions of our limited warranty.

#### **BROOKS SERVICE AND SUPPORT**

Brooks is committed to assuring all of our customers receive the ideal flow solution for their application, along with outstanding service and support to back it up. We operate first class repair facilities located around the world to provide rapid response and support. Each location utilizes primary standard calibration equipment to ensure accuracy and reliability for repairs and recalibration and is certified by our local Weights and Measures Authorities and traceable to the relevant International Standards.

Visit www.BrooksInstrument.com to locate the service location nearest to you.

#### START-UP SERVICE AND IN-SITU CALIBRATION

Brooks Instrument can provide start-up service prior to operation when required.

For some process applications, where ISO-9001 Quality Certification is important, it is mandatory to verify and/ or (re)calibrate the products periodically. In many cases this service can be provided under in-situ conditions, and the results will be traceable to the relevant international quality standards.

#### SEMINARS AND TRAINING

Brooks Instrument can provide seminars and dedicated training to engineers, end users and maintenance persons.

#### Please contact your nearest sales representative for more details.

Due to Brooks Instrument's commitment to continuous improvement of our products, all specifications are subject to change without notice.

TRADEMARKS Brooks is a trademark of Brooks Instrument, LLC All other trademarks are the property of their respective owners.

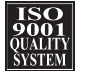

HART-Manual-MT3809G-EN/541B215AAG/2016-05

Global Headquarters Brooks Instrument 407 West Vine Street Hatfield, PA 19440-0903 USA Toll-Free (USA): 888-554-FLOW T: 215-362-3500 BrooksAM@BrooksInstrument.com

A list of all Brooks Instrument locations and contact details can be found at www.BrooksInstrument.com

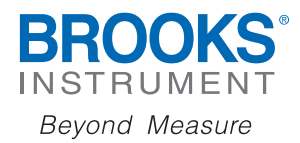

Copyright 2024 Brooks Instrument, LLC All rights reserved. Printed in U.S.A.